# **WordPress - Testumgebung**

### Inhaltsverzeichnis

| Grundlagen                                            | 1  |
|-------------------------------------------------------|----|
| Software: Local                                       |    |
| Anlegen von WordPress Sites in Local                  | 6  |
| Bedienung von Local                                   |    |
| Problemlösungen für den Betrieb von Local             | 12 |
| Software: Laragon                                     |    |
| Bedienung von Laragon                                 | 14 |
| Online: lima-city                                     | 15 |
| Online: Sandbox                                       | 15 |
| Webbrowsereinstellungen für Websites mit HTTP Adresse | 16 |

# Grundlagen

Eine fertige Website (wie z.B. Ihre Firmen- oder Vereins-Homepage), die weltweit über das Internet erreichbar ist, sollte stets möglichst stabil funktionieren und einen professionellen Eindruck auf Besucher\*innen machen, weshalb sie nicht zum Ausprobieren geeignet ist! WordPress (und auch jede andere Methode zur Erstellung einer Website) braucht aber unbedingt eine "Spielwiese", in der Sie sich ohne Rücksicht auf externe Auswirkungen austoben können!

Aus diesem Grund benötigen Sie zumindest eine separate WordPress-Testumgebung für z.B.:

- <u>Schulungssituationen</u>, um den Umgang mit WordPress systematisch zu lernen
- Praktisches Üben von (theoretisch) erworbenem Anwendungswissen
- WordPress (Funktionalitäten) + Homepageerstellung risikolos ausprobieren
- Test von Themes und Plugins
- Test von Änderungen: Strukturen, Inhalte, Layout-Varianten, Navigationslösungen, etc.
- Entwicklung neuer Homepage in geschützter Umgebung (ohne Fremdzugriff)
- Test von Veränderungen in einer Kopie der echten Homepage (Staging-Site)

Zur Einrichtung einer WordPress-Testumgebung haben sie grundsätzlich folgende Alternativen:

- Lokal installierte <u>Software</u> (benötigt Admin-Rechte!) für beliebig viele Test-Websites, standardmäßig für Besucher\*innen und Suchmaschinen im Internet nicht sichtbar, z.B.:
  - Local von Flywheel (Windows, Apple, Linux): <u>https://localwp.com/</u> einfach zu nutzen
  - Laragon (Windows): <u>https://laragon.org/</u> im laufenden Betrieb sehr schnell
- **Online** <u>Webspace</u> **ohne Installationsbedarf** mit kostenloser Anmeldung, standardmäßig für Besucher\*innen und Suchmaschinen im Internet sichtbar, z.B.:
  - <u>https://www.lima-city.de/</u> (Webspace kostenlos) ... dauerhaft verfügbar
     DE: Anmeldung mit Genehmigungsvorbehalt von Anbieter (in der Regel kein Problem)
  - Sandbox: <u>https://tastewp.com/</u> ... temporäre Testwebsites
     Mit Anmeldung mehrere Testwebsites für jeweils 7 Tage "Lebensdauer" einrichtbar

Wenn möglich, versuchen Sie es zunächst mit Local. Wenn das nicht funktioniert, probieren Sie die angegebenen Alternativen der Reihe nach durch. Wobei in allen Fällen **WordPress** (= **Software** von wordpress.org) beim **Anlegen** einer Test-Website systemunterstützt mitinstalliert wird. Wie auch sonst vieles per *Mausklick* funktioniert. Es ist also auch für Anfänger\*innen zu schaffen :-)

# Software: Local

**Local** ist für Windows, Apple (macOS) und Linux **kostenlos** verfügbar. (Es gibt auch eine bezahlte "PRO" Version, die ist für die Nutzung als allgemeine WordPress-Testumgebung aber nicht nötig.)

*Achtung:* Für die **Installation** der Software benötigen Sie in der Regel **Administratorrechte**. (Wenn Sie z.B. auf einem Firmenrechner arbeiten, auf dem Sie selbst keine neue Software installieren dürfen/können, wenden Sie sich bitte an Ihre EDV Betreuung.) *Wenn keine Installation möglich ist, verwenden Sie stattdessen eine Online-Testumgebung*.

Anleitungen und Hilfestellung zu Local finden Sie auch online: https://localwp.com/help-docs/

Der Download von Local ist möglich über:

- <u>https://localwp.com/</u> ... erfordert Anmeldung mit Mailadresse
- <u>https://localwp.com/releases/</u> ... direkter Release-Download (ohne Anmeldungserfordernis)

Die Installation wird mit Doppelklick bzw. *Öffnen* auf die runtergeladene Datei gestartet. (*Updates können später gleichermaßen erfolgen, sind aber auch direkt über "Local" möglich*)

In der Folge werden die **Systemmeldungen** bei der **Windows**-Installation dargestellt. (*Apple bzw. Linux etwas anders, aber Abfragen ähnlicher Art bitte alle zustimmend bestätigen.*) + Bei **Apple** am Ende "Local" per Drag&Drop in Ordner Programme/Applications rüberziehen!

1. Installation für alle Benutzer oder nur aktuellen

| Installation von Local                                                             | _           |        | ×     |
|------------------------------------------------------------------------------------|-------------|--------|-------|
| Installationsoption wählen                                                         |             |        |       |
| Für wen soll diese Anwendung installiert werden?                                   |             |        |       |
| Bitte wählen Sie, ob Sie die Anwendung nur für sich oder für alle Benu<br>möchten. | tzer instal | lieren |       |
| O <u>Für alle Benutzer</u> dieses Computers (alle Benutzer)                        |             |        |       |
| Nur für mich ( )                                                                   |             |        |       |
|                                                                                    |             |        |       |
|                                                                                    |             |        |       |
| Neuinstallation nur für den aktuellen Benutzer durchführen.                        |             |        |       |
| Local 5.9.0                                                                        |             |        |       |
| We                                                                                 | iter >      | Abbr   | echen |

Wenn es mehrere Benutzerkonten auf dem Rechner gibt und nur Sie selbst mit Local arbeiten wollen, wählen Sie die "Nur für mich" Option.

#### 2. Auswahl von Installationsverzeichnis (wie vorgeschlagen oder frei gewählt)

| 💿 Installation von Local                                                                                                    | _                        |                        | ×               |
|----------------------------------------------------------------------------------------------------|--------------------------|------------------------|-----------------|
| Zielverzeichnis auswählen<br>Wählen Sie das Verzeichnis aus, in das Local installiert werden soll.                                                                                                    |                          |                        |                 |
| Local wird in das unten angegebene Verzeichnis installiert. Falls Sie in<br>installieren möchten, klicken Sie auf Durchsuchen und wählen Sie ein<br>Klicken Sie auf Installieren, um die Installation zu starten. | ein andere<br>anderes Ve | es Verzei<br>rzeichnis | chnis<br>; aus. |
| C: \Local                                                                                                    | Durchs                   | uchen                  |                 |
| Local 5.9.0                                                                                                    | tallieren                | Abbr                   | echen           |

### 3. Fertigstellen

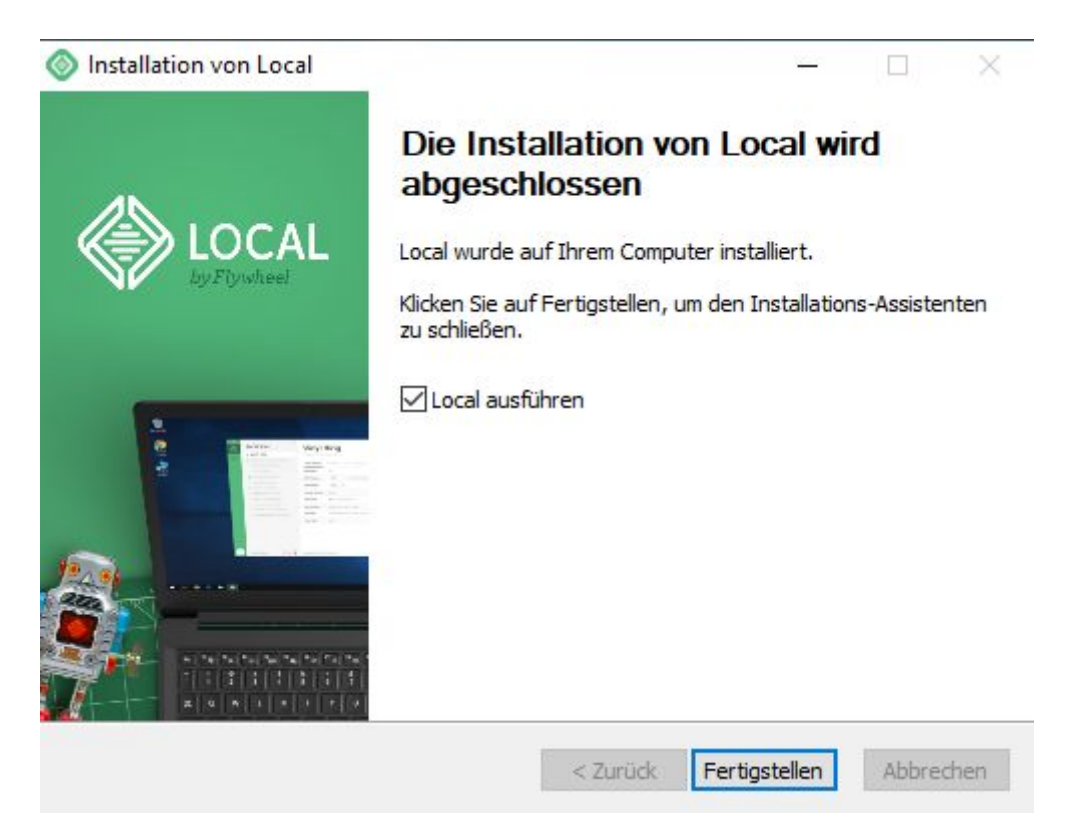

Local ist nun im Startmenü und ggf. als Icon auf dem Desktop bzw. in der Taskleiste verfügbar.

Beim erstmaligen Start von Local gibt es zusätzlich noch ein paar Abfragen von Local:

a) Vor der Verwendung von Local müssen Sie den Terms of Service zustimmen

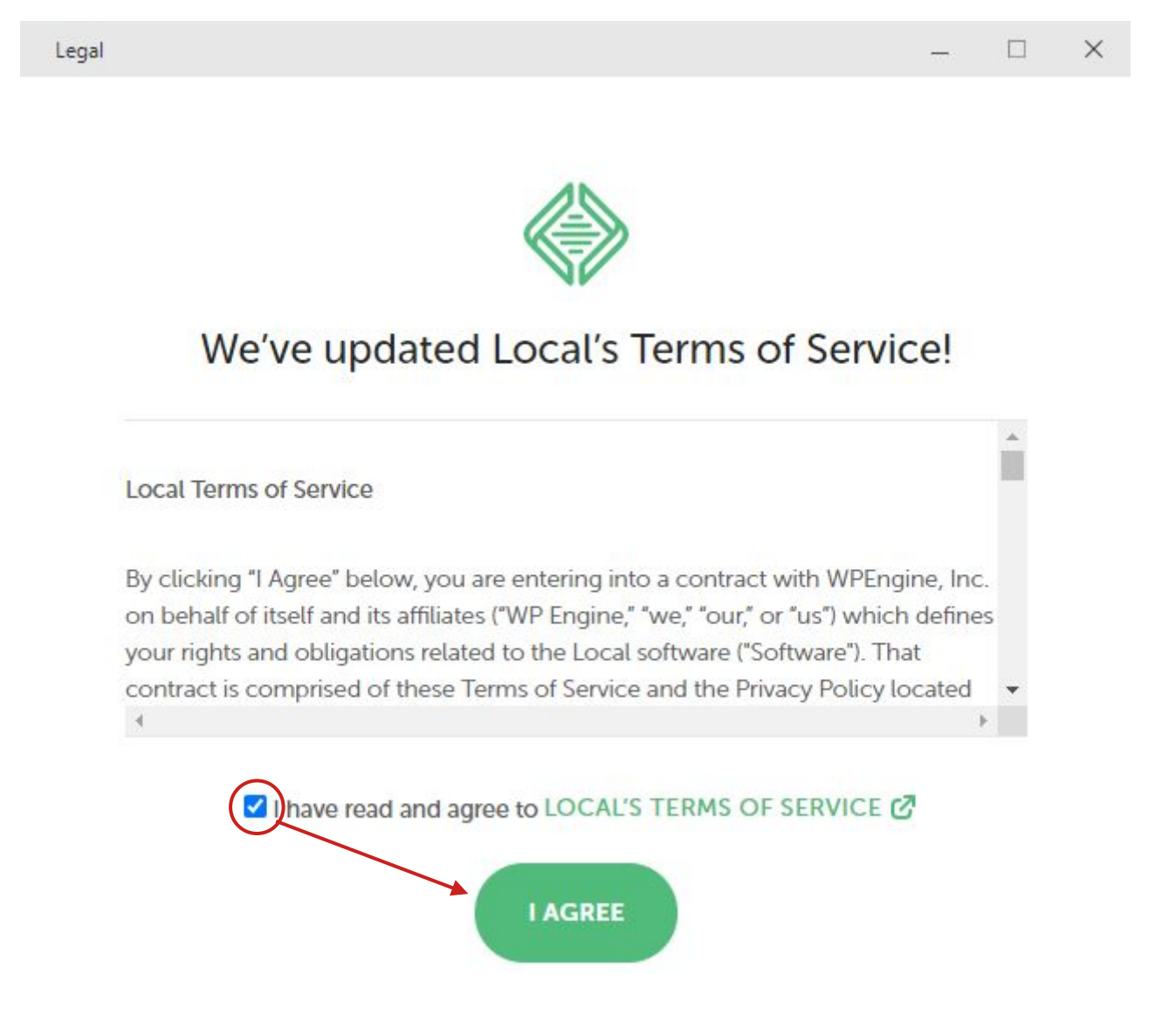

b) Ob sie Fehlerberichte zulassen wollen oder nicht, können Sie frei entscheiden

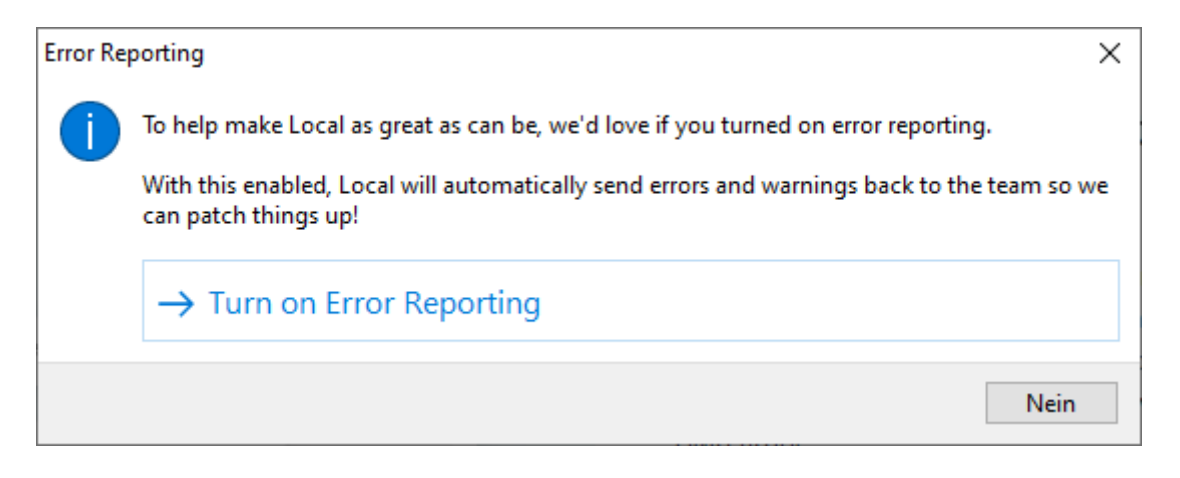

c) Eine vorgeschlagene **Registrierung** / **Anmeldung** für einen (kostenlosen) <u>Local Account</u> können Sie zu diesem Zeitpunkt problemlos ablehnen, da dieser für den rein lokalen Betrieb von Local **nicht erforderlich** ist.

Nur wenn Sie die Funktion "<u>Live Link</u>" verwenden möchten, benötigen Sie einen solchen Account (+ <u>Zuordnung</u>), was Sie jedoch zu jedem beliebigen Zeitpunkt **nachholen** können:

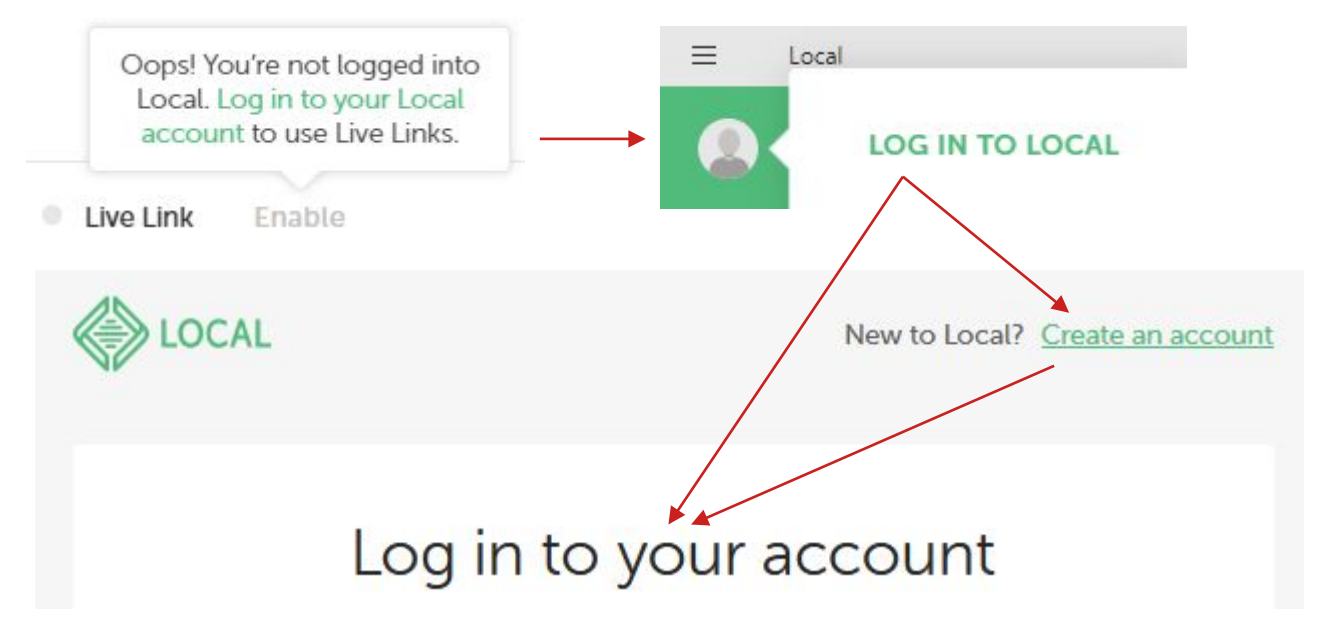

d) Local läuft und bietet Ihnen auch gleich das Anlegen einer neuen Test-Website an.

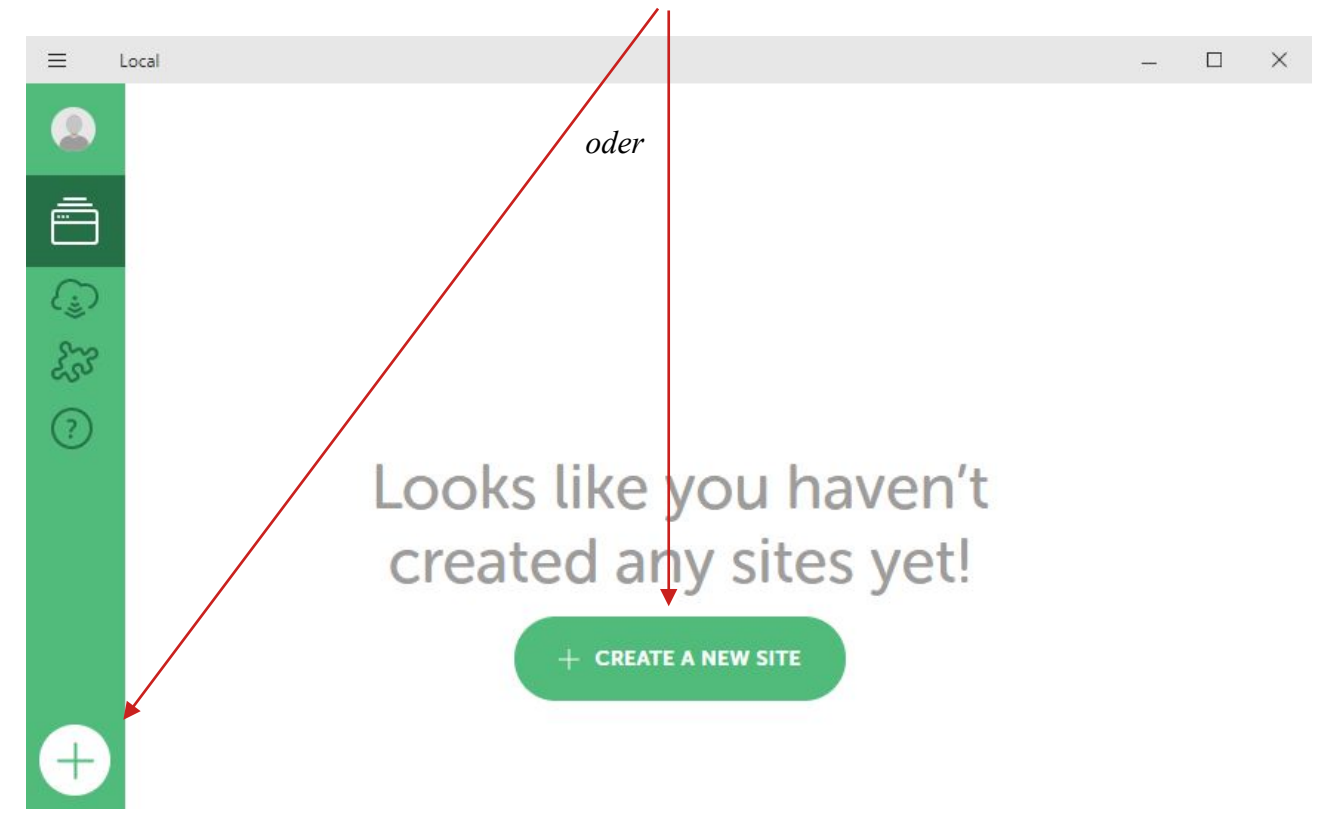

Das können Sie gleich, aber auch noch jederzeit später (und beliebig oft) machen.

### Anlegen von WordPress Sites in Local

1. Name festlegen (frei wählbar, nachträglich änderbar) ... ergibt dann auch die Webadresse

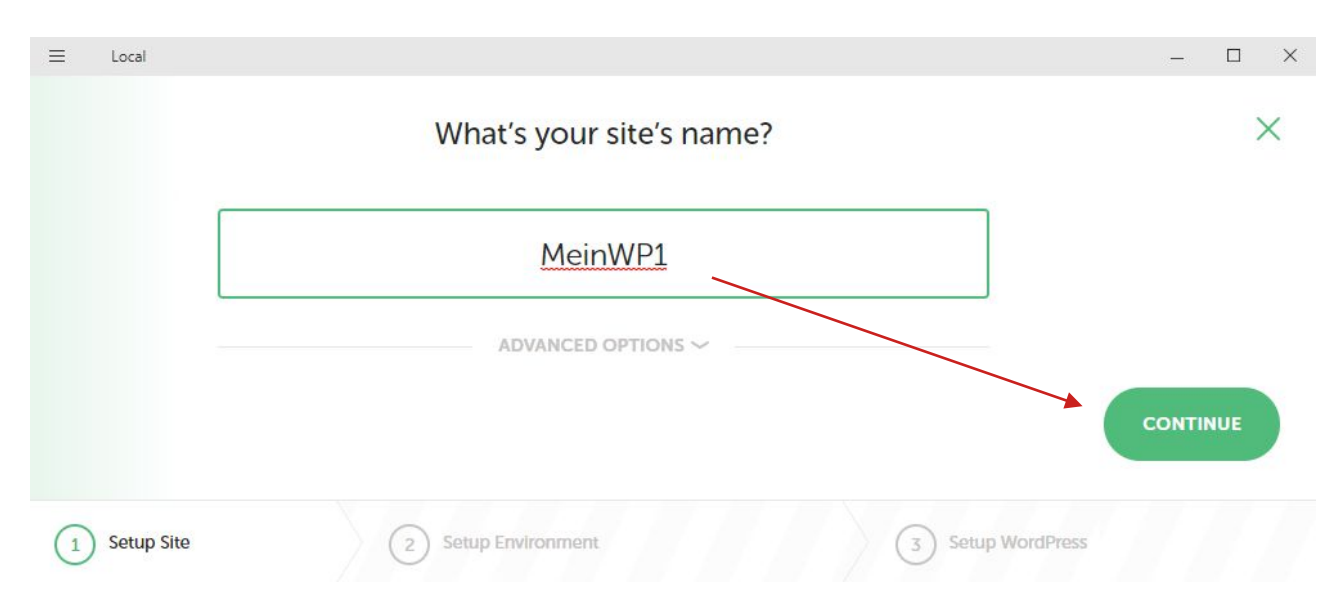

#### 2. Webhosting-Umgebung konfigurieren

| ≡ | Local      |                                                      | -     |     | × |
|---|------------|------------------------------------------------------|-------|-----|---|
|   |            | Choose your environment                              |       |     | × |
|   |            | Preferred Custom                                     |       |     |   |
|   |            | PHP 8.1.23   Web server nginx   MySQL Version 8.0.16 |       |     |   |
|   | GO BACK    |                                                      | CONTI | NUE |   |
| 0 | Setup Site | 2 Setup Environment 3 Setup WordPress                |       |     |   |

Wenn Sie WordPress einfach ausprobieren möchten, können Sie mit "Preferred" weitermachen.

Wenn Sie eine bestimmte Konfiguration benötigen (für Schulungszwecke oder um die Umgebung Ihrer echten Homepage möglichst realitätsgetreu nachzubauen), verwenden Sie "**Custom**".

Der am häufigstenen verwendete **Webserver** ist jedenfalls **Apache**. (WordPress funktioniert auch mit Nginx problemlos, die Unterschiede liegen hauptsächlich in der technischen Konfiguration.)

Die Datenbank MariaDB sollte vollständig kompatibel (und austauschbar) zu MySQL sein.

#### 3. Beispiel für "Custom" Einstellungen

| Preferred   |   |            | Custom   |  |
|-------------|---|------------|----------|--|
|             |   |            |          |  |
| PHP version | v | Veb server | Database |  |

Heads up! We'll need to download 101 MB of dependencies to enable this environment.

**Module** (PHP, Webserver, Datenbank), die nicht Teil der "Preferred" Umgebung sind, werden bei der **erstmaligen Verwendung** automatisch **heruntergeladen** und **nachinstalliert**.

#### 4. Nun muss für WordPress noch ein Benutzername samt Passwort festgelegt werden

| ≡ | Local      |                    |                   |       |                       | – 🗆 X    |  |
|---|------------|--------------------|-------------------|-------|-----------------------|----------|--|
|   |            |                    | Setup Word        | Press |                       | ×        |  |
|   |            | WordPress Username | WordPress Passwor | d     | WordPress Email       |          |  |
|   |            | superadmin         | *******           | 0     | dev-email@flywheel.lo |          |  |
|   |            |                    | ADVANCED OPTI     | ons ~ |                       |          |  |
|   | COBACK     |                    |                   |       |                       |          |  |
|   | GO BACK    |                    |                   |       |                       | ADD SITE |  |
| 0 | Setup Site |                    | Setup Environment |       | 3 Setup WordP         | ress     |  |
|   |            |                    |                   |       |                       |          |  |

Für **lokale Testumgebungen** (insbesondere wenn mehrere Websites darauf eingerichtet sind) empfiehlt es sich, stets die **gleiche Kombination** von Username + Password zu verwenden, die noch dazu einfach zu merken ist. (Hackerangriffe stellen lokal in der Regel kein Problem dar!)

Achtung beim Umzug: Wenn Sie Ihre echte Homepage manuell oder mit einem geeigneten Plugin in die lokale Testumgebung kopieren, werden dabei auch die Logindaten (User + PW) kopiert! Zum bequemeren Testen können Sie einen zusätzlichen Admin-Benutzer mit lokalem Standard-Username + PW anlegen.

Umgekehrt sollten Sie beim **Umzug** von der lokalen Testumgebung auf Ihre **echte Homepage keinesfalls vergessen**, den lokalen Standard-**Login** durch eine **sichere** Kombination zu **ersetzen**! *Zusätzlich sind dann natürlich auch noch angemessene Maßnahmen für die Sicherheit der echten Homepage einzurichten, welche in der lokalen Testumgebung nicht erforderlich sind*. 5. Bei der **erstmaligen Verwendung** eines Moduls müssen Sie die zugehörige Abfrage der **Windows Firewall** mit "**Zugriff zulassen**" bestätigen. (**Private Netzwerke** genügt.)

Wenn Sie die Freigaben nicht erteilen, funktioniert Local bzw. WordPress anschließend nicht!

| 🔐 Windows-Sicł                         | herheitshinweis                         |                                                                                            | $\times$ |
|----------------------------------------|-----------------------------------------|--------------------------------------------------------------------------------------------|----------|
| Die Wi<br>App bl                       | indows Defe<br>lockiert.                | ender Firewall hat einige Features dieser                                                  |          |
| Einige Features vo<br>Windows Defender | n Local wurden in<br>Firewall blockiert | allen öffentlichen und privaten Netzwerken von der<br>t.                                   |          |
|                                        | Name:                                   | Local                                                                                      |          |
|                                        | Herausgeber:                            | Flywheel                                                                                   |          |
|                                        | Pfad:                                   | C:VocalVocal.exe                                                                           |          |
| Kommunikation von                      | n Local in diesen N                     | letzwerken zulassen:                                                                       |          |
| Private Netz                           | werke, beispielsv                       | veise Heim- oder Arbeitsplatznetzwerk                                                      |          |
| Öffentliche I<br>da diese Net          | Netzwerke, z. B. i<br>tzwerke oftmals g | in Flughäfen und Cafés (nicht empfohlen,<br>ar nicht oder nur geringfügig geschützt sind)  |          |
| Welche Risiken bes                     | tehen beim Zulas                        | sen einer App durch eine Firewall?                                                         |          |
|                                        |                                         | Cugriff zulassen Abbreche                                                                  | n        |
| Windows-Sich                           | nerheitshinweis<br>indows Defe          | ender Firewall hat einige Features dieser                                                  | ×        |
| Einige Features vor                    | n nginx.exe wurd                        | len in allen öffentlichen und privaten Netzwerken von der                                  |          |
| Windows Defender                       | Name:                                   | nginy eve                                                                                  |          |
| G                                      | Herausgeber:                            | Linhekannt                                                                                 |          |
|                                        | Pfad:                                   | C: Vocal /resources \extraresources \lightning-services                                    |          |
| Kommunikation von                      | nginx.exe in die                        | sen Netzwerken zulassen:                                                                   |          |
| Private Netz                           | werke, beispielsv                       | veise Heim- oder Arbeitsplatznetzwerk                                                      |          |
| Öffentliche I<br>da diese Net          | Netzwerke, z. B. i<br>tzwerke oftmals g | in Flughäfen und Cafés (nicht empfohlen,<br>Jar nicht oder nur geringfügig geschützt sind) |          |
| Welche Risiken bes                     | tehen beim Zulas                        | sen einer App durch eine Firewall?                                                         |          |
|                                        |                                         | Sugriff zulassen Abbreche                                                                  | n        |

| 💮 Windows-Sicł                                                                               | nerheitshinweis                                                                                                    | ×                                                                                                    |
|----------------------------------------------------------------------------------------------|----------------------------------------------------------------------------------------------------|----------------------------------------------------------------------------------------------------|
| Die Wi<br>App bl                                                                             | indows Defe<br>ockiert.                                                                                                    | nder Firewall hat einige Features dieser                                                                                                    |
| Einige Features vor<br>Windows Defender<br>Windows Defender                                  | n mailhog.exe wu<br>Firewall blockiert<br>Name:<br>Herausgeber:<br>Pfad:<br>mailhog.exe in d<br>werke, beispielsw<br>Netzwerke, z. B. i<br>zwerke oftmals g<br>tehen beim Zulas                                          | rden in allen öffentlichen und privaten Netzwerken von der<br>mailhog.exe<br>Unbekannt<br>C: \ocal\resources\extraresources\ightning-services<br>\mailhog-1.0.0+3\bin\win32\mailhog.exe<br>iesen Netzwerken zulassen:<br>veise Heim- oder Arbeitsplatznetzwerk<br>n Flughäfen und Cafés (nicht empfohlen,<br>ar nicht oder nur geringfügig geschützt sind)<br>sen einer App durch eine Firewall?                                                                                                    |
|                                                                                              |                                                                                                    | Zugriff zulassen     Abbrechen                                                                                                    |
|                                                                                              |                                                                                                    |                                                                                                    |
| Windows-Sich                                                                                 | nerheitshinweis<br>indows Defe<br>ockiert.                                                                                                    | imesnder Firewall hat einige Features dieser                                                                                                    |
| Windows-Sich                                                                                 | indows Defe<br>ockiert.                                                                                                    | ender Firewall hat einige Features dieser<br>erver wurden in allen öffentlichen und privaten Netzwerken                                                                                                    |
| Windows-Sich                                                                                 | nerheitshinweis<br>indows Defe<br>ockiert.<br>n Apache HTTP Se<br>befender Firewall<br>Name:                                                                                                    | ender Firewall hat einige Features dieser<br>erver wurden in allen öffentlichen und privaten Netzwerken<br>blockiert.<br>Apache HTTP Server                                                                                                    |
| Windows-Sich<br>Windows-Sich<br>Die Wi<br>App bl<br>Einige Features vor<br>von der Windows D | nerheitshinweis<br>indows Defe<br>ockiert.<br>n Apache HTTP Se<br>befender Firewall<br>Name:<br>Herausgeber:                                                                                                    | ender Firewall hat einige Features dieser<br>erver wurden in allen öffentlichen und privaten Netzwerken<br>blockiert.<br>Apache HTTP Server<br>Apache Software Foundation                                                                                                    |
| Windows-Sich                                                                                 | nerheitshinweis<br>ndows Defe<br>ockiert.<br>n Apache HTTP Se<br>befender Firewall<br>Name:<br>Herausgeber:<br>Pfad:                                                                                                    | ender Firewall hat einige Features dieser<br>erver wurden in allen öffentlichen und privaten Netzwerken<br>blockiert.<br>Apache HTTP Server<br>Apache Software Foundation<br>C:\users\rainer stoll\appdata\roaming\ocal\lightning-<br>services\apache-2.4.43+6\bin\win32\bin\httpd.exe                                                                                                    |
| Windows-Sich<br>Windows-Sich<br>Die Wi<br>App bl<br>Einige Features vor<br>von der Windows D | nerheitshinweis<br>indows Defe<br>ockiert.<br>n Apache HTTP Si<br>befender Firewall<br>Name:<br>Herausgeber:<br>Pfad:<br>Apache HTTP Se                                                                                  | erver wurden in allen öffentlichen und privaten Netzwerken<br>blockiert.<br>Apache HTTP Server<br>Apache Software Foundation<br>C:\users\rainer stoll\appdata\roaming\ocal\lightning-<br>services\apache-2.4.43+6\bin\win32\bin\httpd.exe<br>rver in diesen Netzwerken zulassen:                                                                                                    |
| Windows-Sick                                                                                 | indows Defe<br>ockiert.<br>Apache HTTP So<br>befender Firewall<br>Name:<br>Herausgeber:<br>Pfad:<br>Apache HTTP Se<br>werke, beispielsw                                                                                  | Ender Firewall hat einige Features dieser erver wurden in allen öffentlichen und privaten Netzwerken blockiert. Apache HTTP Server Apache Software Foundation C:\users\rainer stoll\appdata\roaming\ocal\lightning-services\apache-2.4.43+6\bin\win32\bin\httpd.exe erver in diesen Netzwerken zulassen: weise Heim- oder Arbeitsplatznetzwerk                                                                                                    |
| Windows-Sich                                                                                 | nerheitshinweis<br>ndows Defe<br>ockiert.<br>n Apache HTTP So<br>befender Firewall<br>Name:<br>Herausgeber:<br>Pfad:<br>Apache HTTP Se<br>werke, beispielsw<br>Netzwerke, z. B. i<br>zwerke oftmals g                    | Ender Firewall hat einige Features dieser erver wurden in allen öffentlichen und privaten Netzwerken blockiert. Apache HTTP Server Apache Software Foundation C:\users\rainer stoll\appdata\roaming\ocal\lightning-services\apache-2.4.43+6\bin\win32\bin\httpd.exe erver in diesen Netzwerken zulassen: weise Heim- oder Arbeitsplatznetzwerk n Flughäfen und Cafés (nicht empfohlen, ar nicht oder nur geringfügig geschützt sind)                                                                                                    |
| Windows-Sich                                                                                 | nerheitshinweis<br>indows Defe<br>ockiert.<br>Apache HTTP So<br>befender Firewall<br>Name:<br>Herausgeber:<br>Pfad:<br>Apache HTTP Se<br>werke, beispielsw<br>Netzwerke, z. B. i<br>zwerke oftmals g<br>tehen beim Zulas | Exact of the series of the series of the |

6. Bei jedem Anlegen einer neuen Website (= lokale Domain mit der vordefinierten Endung .local, also z.B. meinwp.local) meldet sich zudem die Benutzerkontensteuerung. "Möchten Sie zulassen, dass durch diese App Änderungen an Ihrem Gerät vorgenommen werden?"

Windows Command Processor

Auch diese Abfrage müssen Sie mit "Ja" bestätigen.

Nun ist Ihre neue Local- Website fertig angelegt und auch gleich automatisch gestartet!

### **Bedienung von Local**

Local System-Menü mit Preferences (Einstellungen), Check for Updates, Exit

Local **beenden** (inkl. **Stop all**)

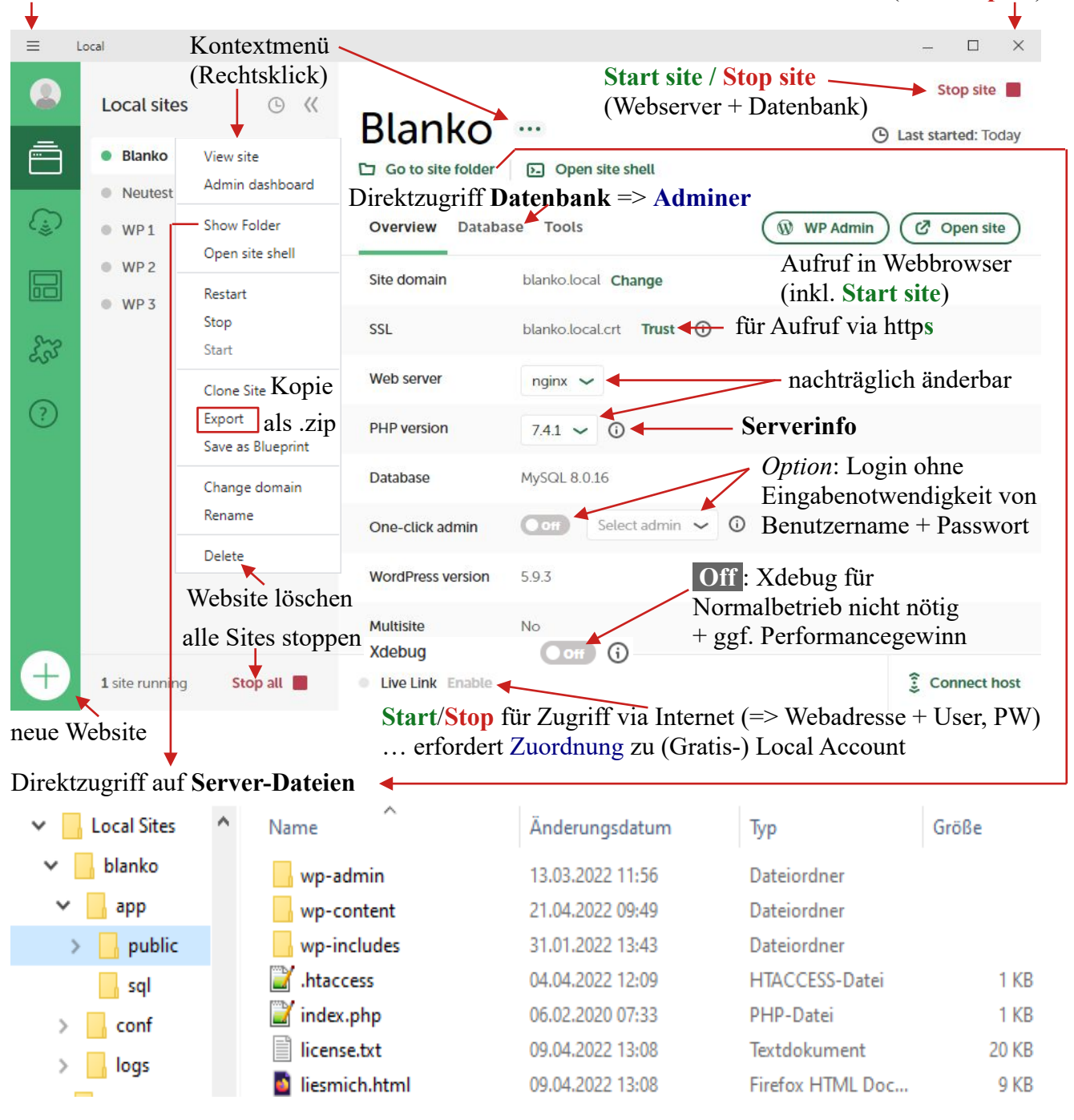

Angelegte Websites werden vertikal aufgelistet und können individuell gestartet/gestoppt werden:

| Local sites |                         |                                               |
|-------------|-------------------------|-----------------------------------------------|
| 🛛 Blanko ┥  | grüner Punkt: gestartet | Achtung: nur gestarte                         |
| Neutest     | grauer Punkt: gestoppt  | Webbrowser (z.B. übe<br>Lesezeichen) angezeig |

*Achtung:* nur **gestartete sites** können im Webbrowser (z.B. über Aufruf von gespeicherten Lesezeichen) angezeigt und bearbeitet werden!

### Local System-Menü

Grundsätzlich können Sie mit den Voreinstellungen problemlos arbeiten. Aber unter Umständen können Änderungen im Local System-Menü => **Preferences** im täglichen Betrieb Zeit sparen sein.

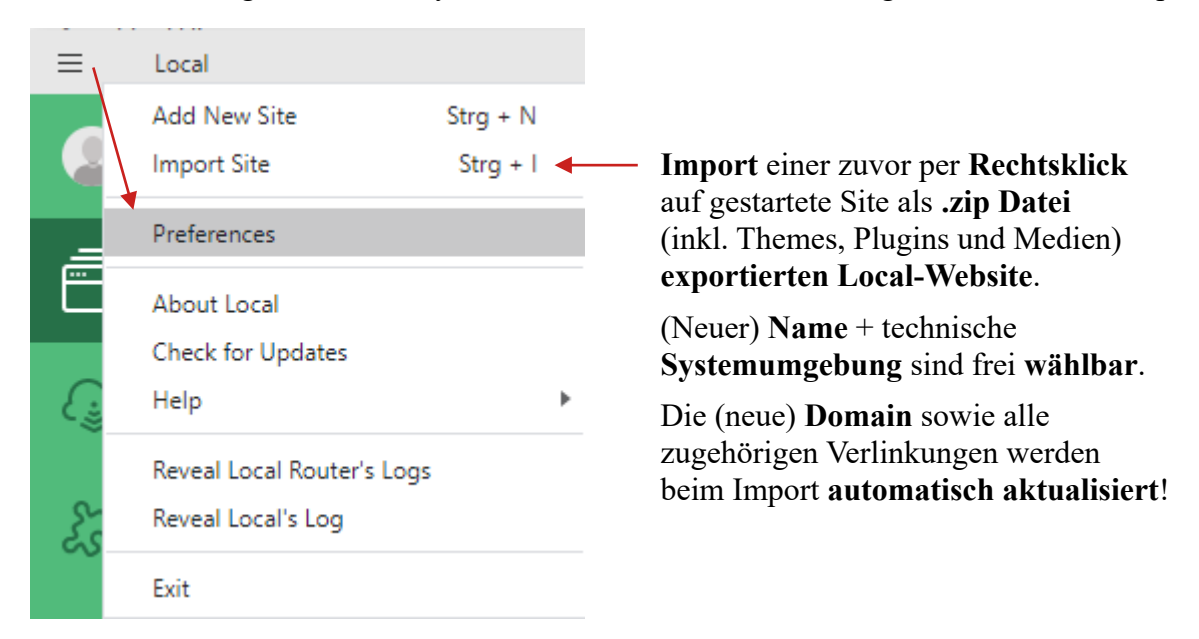

Unter **Preferences** => "**Appearance & behavior**" lässt sich beispielsweise der **Browser ändern**, der mit **WP Admin** bzw. **Open site aufgerufen** wird. Voreingestellt ist hier der Standard-Webbrowser Ihres Betriebssystems. Wenn sie Ihre lokalen WordPress Websites grundsätzlich in einem anderen Browser bearbeiten möchten, können Sie das hier festlegen.

Davon unabhängig können Sie natürlich stets die **Webadresse** (z.B. <u>http://meinwp1.local/</u>) jeder **gestarteten Site** manuell in jedem installierten Webbrowser direkt in die **Adresszeile eingeben** bzw. reinkopieren und sodann auch gleich als **Lesezeichen** abspeichern. Gleiches gilt für die **WordPress** Standard **Login**-Seite mit z.B. <u>http://meinwp1.local/wp-admin</u>

"Check for Updates" erfolgt in der Regel automatisch beim Start von Local. Wenn ein neues Release verfügbar ist, werden Sie darüber informiert und können dieses direkt herunterladen und installieren. Nach einem Neustart von Local sollten alle Websites wieder wie gewohnt laufen.

## Laufender Betrieb

Sobald einmal alles eingerichtet ist, ganz einfach und unkompliziert:

- 1. Local (Programm) starten, ggf. über Icon auf Desktop oder in Taskleiste
- 2. Website(s) in Local starten (auch direkt über WP Admin / Open site)
- 3. Website(s) in Webbrowser aufrufen über WP Admin / Open Site bzw. Lesezeichen
- 4. WordPress: Login + damit arbeiten + am Ende wieder ausloggen ("Abmelden")
- 5. Website(s) stoppen ... erfolgt auch automatisch beim Beenden von Local
- 6. Local beenden über Local System-Menü => Exit *oder* normales Fenster Schließkreuz
- 7. Windows: ggf. Rechtsklick Taskleiste=> Task-Manager => Prozess nginx.exe suchen
   => Rechtsklick darauf => Task beenden ... nur bei Problemen mit anderen Programmen
   = Freigabe von durch nginx Webserver blockierten Port 80 (HTTP) bzw. 443 (HTTPS)

### Problemlösungen für den Betrieb von Local

A) Login ist nicht möglich, weil Username und/oder Passwort nicht funktionieren

Lösung: In Local Oberfläche Site auswählen => One-click admin: On + Auswahl User => Klick auf WP Admin führt automatischen Login durch => ggf. in Benutzer => Profil => Neues Passwort erstellen (und gleich aufschreiben!)

B) Local funktioniert nicht im voreingestellten Standard Webbrowser

**Lösung**: = (Local Systemmenü) => Preferences => Appearance & behavior => **Browser** *ändern* 

C) Beim Anlegen neuer Site ggf. eine Zustimmung verabsäumt und irgendwo hängt nun alles

Lösung: Local komplett schließen + Rechner oder zumindest Local neu starten + neue Site anlegen

**Ersatzlösung:** Windows-Sicherheit => Firewall- & Netzwerkschutz => Zugriff von App => ggf. Einstellungen ändern => Privat 🗹 für: Apache HTTP Server, Local, mysqld, nginx

D) *Eine anderes, bereits laufendes Programm (z.B. Laragon, Skype oder ähnliches) blockiert den von Local verwendeten* <u>Port 80</u> (HTTP) bzw. Port 443 (HTTPS) *und führt zu Fehlermeldung:* **Heads-up!** Locals Router is having trouble starting.

**Lösung**: Sonstige Programme soweit möglich beenden; danach bei **Local** Fehlermeldung => **Retry** (Analyse in Windows z.B.: <u>CurrPorts</u> => Local Port (*Klick*) => **80** => Process Path = *Programm*)

**Ersatzlösung**: (Local Systemmenü) => Preferences => Advanced => **Router mode**: localhost => Einstellungen schließen und neue Site anlegen *oder* warten bis Local Problem bei Site meldet Warning! URL settings do not match => FIX IT => Local stellt Site-Aufruf um (siehe <u>Anleitung</u>) => Webadresse nur als Port-Angabe (z.B. localhost:10097) statt Domain (z.B. meinwp1.local), aber Local damit auch in eingeschränkter Systemumgebung funktionsfähig!

E) Beim Anlegen einer neuen Site in Windows kommt Fehlermeldung "Could not update hosts file" mit Verweis auf mögliches Problem durch anti-virus Software.

Lösungsansätze (wenn warten/Neustart nicht hilft): hosts Datei bzw. Local freischalten (Anleitung)

- 1. Eventuellen **Schreibschutz** für **hosts** Datei **aufheben**: C:\Windows\System32\drivers\etc => hosts => *Rechtsklick* => Eigenschaften => Schreibgeschützt (kein Häkchen) => OK
- 2. Antivirus Software: während dem Anlegen einer Site zeitweilig deaktivieren (z.B. <u>Avira</u>) oder soweit möglich in den Schutz-Einstellungen für Apps/Anwendungen nach Local suchen und ggf. Blockierung aufheben bzw. Local als vertrauenswürdig/trusted deklarieren.

**Ersatzlösung**: Änderung von **Router mode** auf **localhost** (wie in Fall **D**)

F) Irgendwie geht gar nichts und die obigen Lösungsvorschläge haben auch nicht geholfen

Lösung: Local beenden + deinstallieren + Rechner neu starten + Local neu herunterladen und frisch installieren + nach Start von Local neue Site anlegen

Ersatzlösung: Alternativen ausprobieren, z.B. Laragon (Windows) / lima-city (Online)

# Software: Laragon

Laragon ist für Windows kostenlos verfügbar und ermöglicht beliebig viele Test-Websites. Laragon benutzt dafür die rein lokale Domain-Endung: .test Die Website "MeinWP1" wird also mit der Webadresse "meinwp1.test" angelegt und aufgerufen.

Achtung: Laragon und Local können gleichzeitig installiert sein, aber sie können nicht gleichzeitig laufen, da es sonst zu einem Konflikt bei den genutzten Server-Diensten kommt!

Für die Installation von Laragon benötigen Sie in der Regel Administratorrechte. (Für die Installation auf einem Firmenrechner kontaktieren Sie ggf. Ihre EDV Betreuung.) Wenn keine Installation möglich ist, verwenden Sie stattdessen eine Online-Testumgebung.

Der **Download** ist möglich über: https://laragon.org/download/ => Edition: Laragon - Full Die Installation wird mit Doppelklick bzw. Öffnen auf die runtergeladene laragon-wamp.exe Datei gestartet. (Updates können später gleichermaßen erfolgen)

Allfällige Windows Sicherheitsabfragen sind (wie bei "Local") mit "Ja" zu bestätigen.

Mit "Select Setup Language" kann "Deutsch" als Installationssprache gewählt werden.

Bei der "Auto Start" Einstellung "Virtuelle Hosts automatisch erzeugen" anhaken.

#### Auto start, Auto detect and create virtual hosts

. . . . .

| You can change later in Laragon | by going to Menu > Preferences |
|---------------------------------|--------------------------------|
|                                 |                                |

| ihre Anwendung bekommt diese URL> http://app.test<br>🗹 Virtuelle Hosts automatisch erzeugen | Schnelles öffnen des T | ext-Editors und der Konsole    |
|---------------------------------------------------------------------------------------------|------------------------|--------------------------------|
| hre Anwendung bekommt diese URL> http://app.test                                            | Virtuelle Hosts auto   | omatisch erzeugen              |
|                                                                                             | Ihre Anwendung bekon   | nmt diese URL> http://app.test |
| Laragon mit Windows starten                                                                 | Laragon mit Windo      | ws starten                     |

=> Installation + am Ende nach Aufforderung: "Ja, Computer jetzt neu starten"

### **Bedienung von Laragon**

Start von Laragon mit Dektop Icon:

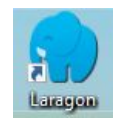

=> Erzeugt Symbol (Tray Icon) rechts unten in der Taskleiste: [] ... ggf. ausgeblendet hinter

Alle Menü Funktionen auch per Rechtsklick auf Taskleistensymbol direkt erreichbar:

- Laragon => WWW-Ordner (WordPress Server-Dateiordner von allen Laragon Websites)
- www => Anzeigen => *Projektordner* => WordPress Server-Dateien zu Website
   => Teilen => ... Internetzugriff auf xyz Laragon Website über <u>ngrok</u> Webservice (gratis ngrok Konto => Eintrag Authtoken in \laragon\bin\ngrok\conf\ xyz.yml
  - => Website (Auflistung bereits erstellte) per Klick lokal aufrufen
- Neue Website erstellen => WordPress => ,,*Projektname*" (ergibt URL!)
  - => [Abfrage ,,Windows Command Processor"] => zustimmend **bestätigen**
  - => [ Seite besuchen ] => öffnet Webbrowser mit URL *projektname*.test
  - => Sprachauswahl: **Deutsch** (ohne Zusätze) => [Weiter]
  - => Titel, Benutzername, Passwort, E-Mail-Adresse (ggf. erfunden) festlegen
  - => [ WordPress installieren ] => "Installation erfolgreich!"
  - => [ Anmelden ] => Benutzername + Passwort => [ Anmelden ]

1x für jede Laragon Website

- Tools => Quick Add => phpmyadmin (für direkten Datenbankzugriff 1x installieren) => Delete project => Website (Auflistung bereits erstellte)
- **PHP Direktzugriff** auf jeweilige **Dienste**
- Apache > inkl. Auswahl zwischen installierten Versionen (*siehe auch Update*)
- **MySQL** + vorinstallierter **Datenbankzugriff**: MySQL => **HeidiSQL**
- Alle Dienste ... (starten) / Dienste anhalten
   (Dienste müssen für Nutzung von Websites manuell oder automatisch gestartet sein!)
  - Einstellungen: Laragon mit Windows starten

Minimiert starten

Alle Dienste automatisch starten

3. ) • Beenden (Stoppt alle Dienste und beendet Laragon) ... wenn mit Arbeit fertig!

Manuelle Installation ausgewählter Versionen / aktueller Updates der Dienste:

<u>Apache</u> (VS16), <u>PHP</u> (VC15/VS16 x64 Thread Safe), <u>MySQL</u> / <u>MariaDB</u> => Download .zip => entpacken => Ordner in laragon\bin Unterverzeichnis: Apache, PHP, MySQL verschieben Apache: Dateien und Ordner aus Apache24 Unterordner in Apache Versionsordner verschieben

Sowie ggf. Ordner <u>phpMyAdmin</u> (ohne Versionsbezeichnung!) in Ordner laragon\etc\apps\ **Datenbankzugriff** via Rechtsklick Tray Icon => MySQL => phpMyAdmin (User: ,,root", PW: leer)

# **Online: lima-city**

Der Hoster <u>lima-city</u> bietet unter <u>Webspace kostenlos</u> jeweils eine kostenlose Online-Testumgebung für 1 Test-Website je e-Mail Adresse (Benutzerkonto) an. Die Verwendung ist zeitlich nicht beschränkt, benötigt nur eine einmalige Freigabe durch den Hoster.

- Registrieren f
  ür Konto: <u>https://www.lima-city.de/</u> => Registrieren Benutzername, e-Mail Adresse, Passwort eingeben => kostenlos anmelden
- 2. **Bestätigungsmail** an angegebene e-Mail Adresse => jetzt aktivieren
- 3. Direkt Online weiter (oder später nach Login) => Verwaltung
- 4. Webhosting-Paket => für kostenloses Webhosting <u>anmelden</u> Angabe Verwendungszweck + Beschreibung (z.B. ,,WordPress testen und lernen") => Anmeldung absenden => Logout
- Freigabe durch Hoster => Login => Webspace: Software-Installer => WordPress bzw. (ggf auch später) über Websites & Domains: Websites / WordPress

Die Websiteverwaltung entspricht dann einem regulären Hosting-Paket = Lernerfahrung!

# **Online: Sandbox**

Temporäre Testumgebung: z.B. für zeitlich begrenze Schulung oder Test einzelner Plugins, etc.

**TasteWP**: auch ohne Anmeldung (2 Websites gleichzeitig mit jeweils 24 Stunden "Lebensdauer") Mit Anmeldung: bis 6 Websites gleichzeitig mit jeweils 7 Tage "Lebensdauer"

Aufruf: <u>https://tastewp.com/</u> => <u>Registrieren</u> => Konto erstellen (erfordert e-Mail Adresse) => e-Mail von TasteWP: Konto bestätigen => hier klicken => Login/Dashboard => Neue Website

*oder* ohne Anmeldung: ☑ einverstanden mit Nutzungsbedingungen => Einrichten *alternativ* auch über Erweiterte Einstellungen => Konfiguration inkl. Theme & Plugins

=> Website wird erstellt => Popup mit Logindaten (offen lassen!) => Jetzt aufrufen!

WordPress Playground: direkt im Browser, lokal auf dem eigenen Gerät, ohne Server!

Aufruf: <u>https://wordpress.org/playground/</u> => <u>Try WordPress Playground</u> => <u>https://playground.wordpress.net/</u> (= unmittelbar nutzbare **Testwebsite**, auch direkt aufrufbar)

Einstellungen: *Klick* auf PHP 8.0 - WP 6.4 - A Storage: None => Storage Type:

- None (alles weg, wenn Webseite neu geladen oder Tab geschlossen) mehrere Sites möglich
- Browser (alles weg, wenn Tab geschlossen) für jeweils 1 Site möglich
- Device (dauerhaft lokal verfügbar, das Speichern dauert!) 1 Site pro lokalem Dateiordner ggf.: => Download as .zip / Restore from .zip (Storage: Browser + Tab neu laden)

+ PHP Version: z.B. PHP 8.1 + 🗹 Load Extensions + 🗹 Network Access + WordPress Version

# Webbrowsereinstellungen für Websites mit HTTP Adresse

Standardmäßig erwarten moderne Webbrowser heutzutage **sichere Verbindungen**, welche zu **Websites** mittels **HTTPS** Protokoll aufgebaut werden. => geschlossenes **Schloss** in Browser Adresszeile

Die hier vorgestellten **lokalen Testumgebungen** stellen jedoch standardmäßig nur **HTTP Verbindungen** bereit, welche durchgehend als "**nicht sicher**" beanstandet werden. (Was für lokale Verbindungen jedoch völlig bedeutungslos ist und **hier** ohne Bedenken **ignoriert** werden kann!)

Je nach **Sicherheitseinstellungen des Browsers** ("**Nur-HTTPS-Modus**") wird der Seitenaufruf jedoch (im 1. Schritt) sogar blockiert. (Was aber auch kein Problem darstellt!)

Diese Sicherheitseinstellungen lassen sich generell anpassen:

Firefox: Einstellungen => Datenschutz & Sicherheit => Nur-HTTPS-Modus => (nicht) aktivieren

#### **Google Chrome**:

Einstellungen => Sicherheit & Datenschutz => Sicherheit => **Immer sichere Verbindungen** verwenden => ein/aus

Im Bedarfsfall können Sie für jede aufgerufene **Website** aber auch **individuell** über einen allenfalls generell aktivierten "**Nur-HTTPS-Modus" hinweggehen**:

#### Firefox:

| Aufruf HTTP-Website =>           | Sichere Website nicht verfügbar" => | Weiter zur HTTP-Website |          |
|----------------------------------|-------------------------------------|-------------------------|----------|
| 21 u u u = 1 = 1 = 1 = 1 = 1 = 1 | Sichere website ment verfugbar >    |                         | $\sim$ . |

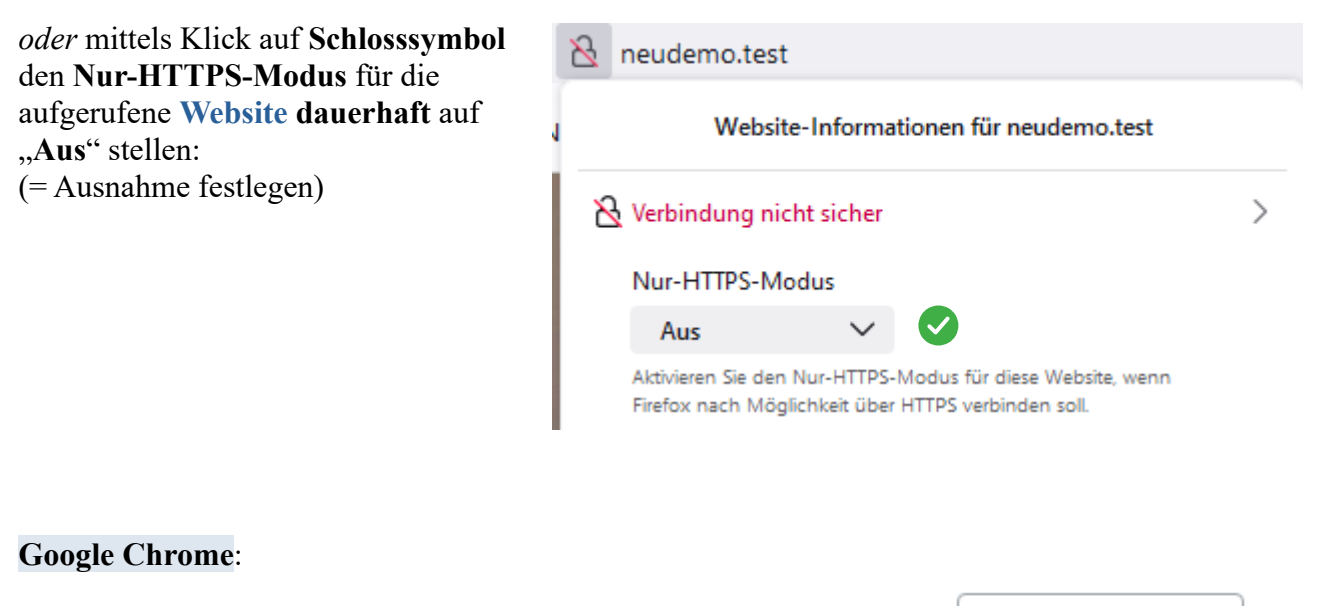

Aufruf HTTP-Website => "Die Verbindung zu … ist nicht sicher" => Weiter zur Website